## การนำเข้าข้อมูลเก่า ปพ.1

#### การเตรียมไฟล์ก่อนน้ำเข้าข้อมูล

#### 1. ไฟล์เปิดใน **Excel** แล้วไม่เป็นภาษาไทย

ไฟล์ที่ได้จาก schoolmis จะเป็นนามสกุล .csv ซึ่งบางครั้งอาจมี encoding เป็น UTF8 ให้เปิดโดยใช้ Notepad ก่อนแล้วบันทึกเป็น ANSI หลังจากนั้นนำไปเปิด excel อีกครั้ง แล้วบันทึกเป็นไฟล์ excel

|   | Α | В         | С         | D                                                       |
|---|---|-----------|-----------|---------------------------------------------------------|
| # |   | เธขเธชเธท | เธฃเธชเธฑ | เธเธทเนเธญ-เธชเธเธธเธต                                  |
|   | 1 | 40020007  | '10528    | เน€เธเธตเธขเธขเธ∙เธตเธจเธฑเธเธ″เธตเน เธเธตเธ—เธตเธเธขเน |
|   | 2 | 40020007  | '10536    | เน€เธชเธเธงเธธเธ′เธด เธเธธเธ∙เธเธฑเธเธ—เธถเธ            |
|   | 3 | 40020007  | '10789    | เธเธดเธ∙เธ•เธดเธขเธฒ เธเธธเธ"เน€เธจเธฉ                  |

| 🔘 - 🚺 🕨 Co                                                                                          | omputer 🔸 Local Disk (C:) 🕨 del  |                             | • <b>*</b> | Search del |     | Q   |
|----------------------------------------------------------------------------------------------------|----------------------------------|-----------------------------|------------|------------|-----|-----|
| rganize 🔻 Ne                                                                                        | w folder                         |                             |            |            | •   | 0   |
| Desktop<br>Downloads                                                                                |                                  | No items match your search. |            |            |     |     |
| <ul> <li>↓ Libraries</li> <li>Documents</li> <li>Music</li> <li>Pictures</li> <li>Videos</li> </ul> | E                                |                             |            |            |     |     |
| 👌 Homegroup                                                                                         |                                  |                             |            |            |     |     |
| Computer                                                                                            |                                  |                             |            |            |     |     |
| THTPROM (D:                                                                                         | .) 🗸                             |                             |            |            |     |     |
| File name:                                                                                          | บันทึกจะแนน_ปพ.1_ชั้น_ป.5_ห้อง_2 |                             |            |            |     | •   |
| Save as type:                                                                                       | Text Documents (*.txt)           |                             |            |            |     | •   |
| Hide Folders                                                                                        |                                  | Encoding: ANSI              |            | Save       | Can | cel |

#### 2. ไฟล์ที่ได้จาก schoolmis แบ่งมาเป็นห้อง ๆ

เนื่องจากการนำเข้าข้อมูลเก่า จะถูกสร้างเป็นไฟล์สรุปคะแนน จึงจำเป็นต้อง นำเข้าข้อมูลทั้งระดับชั้นพร้อมกัน ดังนั้น ต้อง COpy ข้อมูลในแต่ละไฟล์มาต่อกันดังภาพ ตรวจสอบให้คอลัมน์ต่าง ๆ ตรงกัน ไม่ต้องปรับลำดับ หรือแก้ไขอะไร บันทึก

ข้อมูลพร้อมใช้งานต่อไป

บันทึกคะแนน\_ปพ.1\_ชั้น\_ป.5\_ห้อง\_1.csv ประเภทไฟล์ : csv ขนาด: 15KB โหลดไฟล์ได้ถึง 11 ธ.ค. 11:03

**บันทึกคะแนน\_ปพ.1\_ชั้น\_ป.5\_ห้อง\_2.csv** ประเภทไฟล์ : csv ขนาด:15KB โหลดไฟล์ได้ถึง 11 ธ.ค. 11:03

|    | A36         | <b>-</b> | $f_x$  | 1             |      |      |     |     |     |     |     |     |
|----|-------------|----------|--------|---------------|------|------|-----|-----|-----|-----|-----|-----|
|    | Α           | В        | С      | D             | E    | F    | G   | Н   | Ι   | J   | K   | L   |
| 28 | 27          | 40020007 | '11193 | ชาลิสา ปรีเข  | NULL | NULL | 3.5 | 4   | 3   | 3.5 | 3   | 3   |
| 29 | 28          | 40020007 | '11205 | บัณฑิตา แก    | NULL | NULL | 3   | 3   | 3   | 3   | 3   | 3   |
| 30 | 29          | 40020007 | '11222 | เอมิกา โคต    | NULL | NULL | 3.5 | 3.5 | 4   | 4   | 4   | 3.5 |
| 31 | 30          | 40020007 | '11223 | บัณทิตา งา    | NULL | NULL | 3.5 | 3   | 3.5 | 3.5 | 3.5 | 3.5 |
| 32 | 31          | 40020007 | '11224 | วิภาดา หงษ    | NULL | NULL | 4   | 4   | 4   | 3.5 | 4   | 4   |
| 33 | 32          | 40020007 | '11225 | จิรารัตน์ ล้อ | NULL | NULL | 4   | 4   | 4   | 3.5 | 4   | 4   |
| 34 | 33          | 40020007 | '11355 | จิรัชญา พรไ   | NULL | NULL | 1   | 1   | 1   | 1   | 1   | 1   |
| 35 | <b>E</b> 34 | 40020007 | '1640  | นรินทรา ธร    | NULL | NULL | 4   | 4   | 3   | 2.5 | 4   | 4   |
| 36 | 1           | 40020007 | '10444 | นันทพงศ์ ใ    | NULL | NULL | 1   | 1.5 | 2   | 2   | 2   | 3   |
| 37 | 2           | 40020007 | '10546 | ณัฐพล จำป     | NULL | NULL | 2.5 | 2.5 | 3   | 3   | 3   | 4   |
| 38 | 3           | 40020007 | '10547 | พงศกร พอ      | NULL | NULL | 3   | 2.5 | 3   | 3   | 3   | 4   |
| 39 | 4           | 40020007 | '10551 | รพีพัฒน์ ศรี  | NULL | NULL | 3.5 | 3.5 | 3   | 3.5 | 3.5 | 4   |
| 40 | 5           | 40020007 | '10553 | สุภากร ปาโ    | NULL | NULL | 2.5 | 2.5 | 3   | 3   | 2.5 | 3.5 |
| 41 | 6           | 40020007 | '10555 | วรพรต ดูหา    | NULL | NULL | 3   | 3.5 | 2.5 | 3.5 | 3   | 4   |
| 42 | 7           | 40020007 | '10567 | กริช อ้วนมา   | NULL | NULL | 4   | 4   | 4   | 4   | 4   | 4   |
| 43 | 8           | 40020007 | '10649 | พงศธร เค้า    | NULL | NULL | 4   | 4   | 3.5 | 3.5 | 4   | 4   |
| 44 | 9           | 40020007 | '10650 | ธัญวุฒิ เพิ่ม | NULL | NULL | 3.5 | 3.5 | 2.5 | 3   | 3   | 3.5 |
| 45 | 10          | 40020007 | '10731 | ธีระชัย แก้ว  | NULL | NULL | 3.5 | 3.5 | 4   | 3.5 | 3.5 | 4   |
| 46 | 11          | 40020007 | '10791 | ธีระพงศ์ ศรี  | NULL | NULL | 3   | 3   | 3   | 2   | 3.5 | 4   |
| 47 | 12          | 40020007 | '10793 | ศิวดลย์ ซ่าส่ | NULL | NULL | 4   | 4   | 4   | 4   | 4   | 4   |
| 48 | 13          | 40020007 | '10796 | ตะวัน ด้วงส   | NULL | NULL | 2.5 | 3.5 | 2.5 | 3   | 3   | 3.5 |
| 49 | 14          | 40020007 | '10798 | ประพัฒนพง     | NULL | NULL | 2.5 | 3   | 3   | 3   | 4   | 4   |
| 50 | 15          | 40020007 | '10803 | ศุภโชค ศรีก   | NULL | NULL | 4   | 4   | 4   | 3   | 3.5 | 4   |
| 51 | 16          | 40020007 | '10933 | ณฐกร มูลจุ    | NULL | NULL | 2.5 | 2.5 | 3   | 3   | 3   | 4   |
| 52 | 17          | 40020007 | '10935 | ภาณุพงศ์ อุ   | NULL | NULL | 4   | 4   | 3   | 3   | 3   | 3   |

## การดึงข้อมูลจากไฟล์ schoolmis เข้าไฟล์นำเข้า

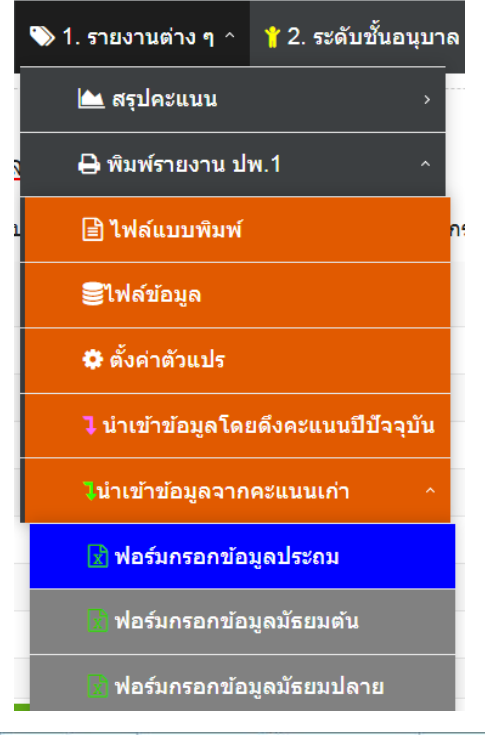

į

 เลือกไฟล์ฟอร์มกรอกข้อมูลในระดับชั้นที่ ต้องการ

-เลือกเป็น จากโปรแกรม SchoolMIS -เลือกไฟล์ข้อมูล ที่เตรียมไว้

| Α                                    | A B C                 |                        |           | D     | F    | H         | J        | L    | M     | N    |
|--------------------------------------|-----------------------|------------------------|-----------|-------|------|-----------|----------|------|-------|------|
| คะแนน                                | เจากโปรแกรม SchoolMIS |                        | > -       |       |      |           |          |      |       |      |
| เลือกไฟล์ข้อมูล                      |                       | เคลียร์ข้อมูล          |           |       |      | เกิตรวม   | ฉลีย1    | 01   | 11    | 01   |
| <mark>ลำดับที่</mark>                | เลขประจำตัวนักเรียน   | ชื่อ-นามสกุล           |           | อ่านฯ | คูณฯ | าน่าย     | เกรดเ    | ค111 | 0111c | ន111 |
| 1                                    | 1 713                 | 2 เด็กชายตัวอย่าง1 กา  | รกรอก     | 3     | 3    | 18        | 3.5      | 2.5  | 4     | 3.5  |
|                                      | 2 713                 | 3 เด็กหญิงตัวอย่าง2 กา | ารกรอก    | 3     | 3    | 18        | 3.7      | 3.5  | 3.5   | 3    |
|                                      | 3<br>4 Name           |                        | Date modi | fied  | Туре | 2         | .8<br>.2 | 4    | 4     | 4    |
| 📳 บันทึกคะแนน_ปพ.1_ชั้น_ป.5_ห้อง_all |                       | _ชั้น_ป.5_ห้อง_all     | 6/12/2560 | 13:38 | แม่น | กน Micros | oft      |      |       |      |

|                              | A B    |                                    | C                                        | D     | F                  | Н       | J     | L    | М    | N    |
|------------------------------|--------|------------------------------------|------------------------------------------|-------|--------------------|---------|-------|------|------|------|
|                              | คะแนนจ | จากโปรแกรม SchoolMIS               |                                          | •     |                    |         |       |      |      |      |
| <mark>เ</mark> ือกไฟล์ข้อมูล |        |                                    | เคลียร์ข้อมูล                            |       |                    | ากิตรวม | ณลีย1 | 01   | 01   | 01   |
| ล่าดิ                        | ับที่  | เลขประจำตัวนัก <mark>เรีย</mark> น | ชื่อ-นามสกุล                             | อ่าน• | <mark>ย</mark> ุณฯ | านเวย   | เกรดเ | m11. | e111 | 1110 |
|                              | 1      | 10528                              |                                          | 3     | 3                  | 18      | 3.5   | 4    | 4    | 4    |
|                              | 2      | 10536                              | Contraction of the local division of the | 3     | 3                  | 18      | 3.7   | 4    | 3.5  | 4    |
|                              | 3      | 10789                              | £                                        | 3     | 3                  | 18      | 3.8   | 3    | 3    | 3.5  |
|                              | 4      | 10792                              |                                          | 3     | 3                  | 18      | 3.2   | 4    | 4    | 4    |

# 2. ปัญหาที่อาจเจอในขั้นตอนการดึงข้อมูลจากไฟล์ schoolmis เข้าไฟล์กรอกข้อมูล - ข้อมูล ปีการศึกษารูปแบบไม่ถูกต้อง <u>การแก้ไข</u>ให้ปรับรูปแบบให้ถูกต้องตามนี้

| แบบอักษร        | Fa      | การจัดแนว 🕞                                                                                                    | ตัวเลข            | ្រុ        | กษณะ เชลล์       |           | การแก้ไข   |        |
|-----------------|---------|----------------------------------------------------------------------------------------------------|-------------------|------------|------------------|-----------|------------|--------|
| <del>•</del> (9 | fx NULL | 1999 - 1999 - 1999 - 1999 - 1999 - 1999 - 1999 - 1999 - 1999 - 1999 - 1999 - 1999 - 1999 - 1999 - 1999 - 1999 - |                   |            |                  |           |            |        |
| 0               | Р       | Q                                                                                                    | R                 | S          | Т                | U         | V          | W      |
| 1101 ภาษาอังกฤษ | er 1    | ท11201 ภาษาเพื่อชีวิต1                                                                                          | 2557 ชั้นประถมศึก | เษาปีที่ 2 | ท12101 ภาษาไทย 2 | ด12101 คร | ว12101 วิท | ส12101 |
|                 | 4 NULL  | 3.5                                                                                                    | NULL              | NULL       | 2                | 2         | 1.5        |        |
|                 | 4 NULL  | 4                                                                                                    | NULL              | NULL       | 4                | 4         | 2.5        |        |
| 2               | .5 NULL | 4                                                                                                    | NULL              | NULL       | 3                | 2.5       | 2          |        |
| 2               | .5 NULL | 4                                                                                                    | NULL              | NULL       | 3.5              | 3.5       | 2          |        |
|                 | 3 NULL  | 3.5                                                                                                    | NULL              | NULL       | 4                | 4         | 3.5        |        |
|                 | 4 NULL  | 4                                                                                                    | NULL              | NULL       | 4                | 4         | 3          |        |
| 3               | .5 NULL | 4                                                                                                    | NULL              | NULL       | 2.5              | 3         | 3          |        |
|                 | 4 NULL  | 4                                                                                                    | NULL              | NULL       | 4                | 4         | 3          |        |
|                 | 4 NULL  | 4                                                                                                    | NULL              | NULL       | 4                | 4         | 3          |        |
|                 | 4 NULL  | 4                                                                                                    | NULL              | NULL       | 4                | 4         | 2.5        |        |
|                 | 4 NITE  | 4                                                                                                    | NHE               | NULL       | 2 5              | 4         | 2          |        |

 3. ข้อมูลอ่านคิดฯ, คุณลักษณะ , หน่วยกิตรวม และเกรดเฉลี่ย ไม่มีข้อมูลในไฟล์ของ schoolmis

ครูจำเป็นต้องกรอกเพิ่มเติมเอง **แต่เกรดเฉลี่ย และหน่วยกิตรวม** จะใช้ในการพิมพ์ ปพ.3 แบบรายงานผู้สำเร็จการศึกษาระดับมัธยมศึกษา **ดังนั้นระดับประถมศึกษาจึงไม่ จำเป็นต้องกรอกข้อมูลในส่วนนี้** 

### น้ำเข้าข้อมูลจากฟอร์มการกรอกข้อมูล

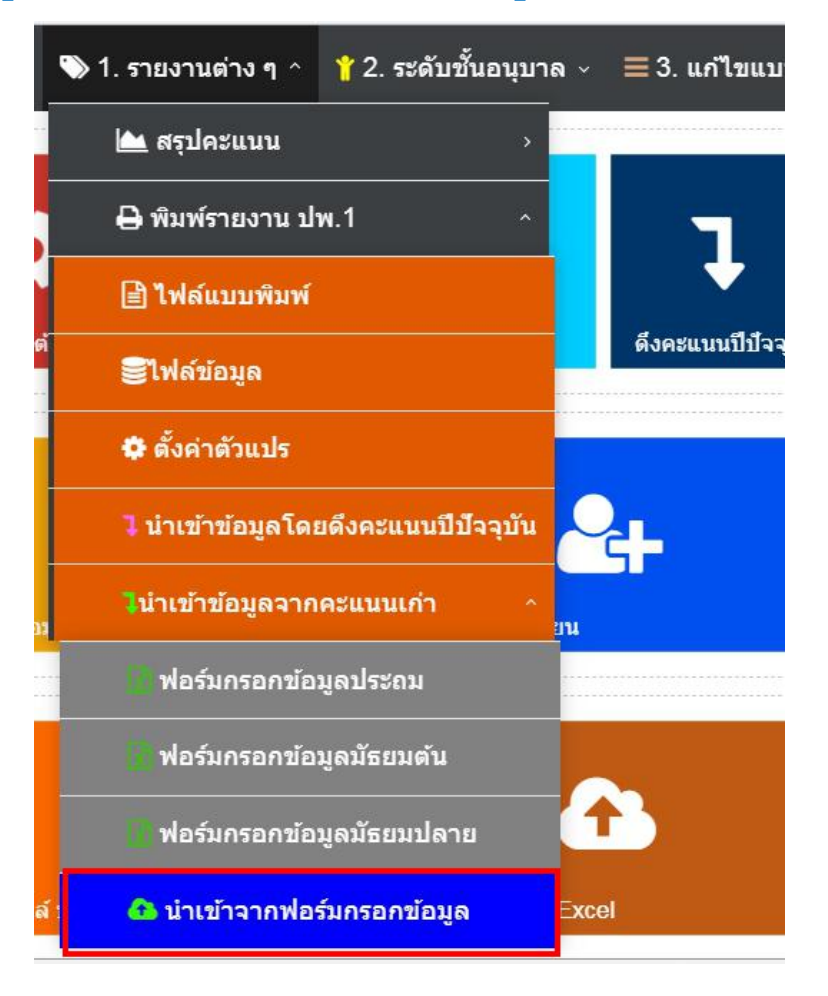

#### นำเข้าข้อมูล ปพ.1 จากฟอร์มกรอกข้อมูลคะแนนเก่า

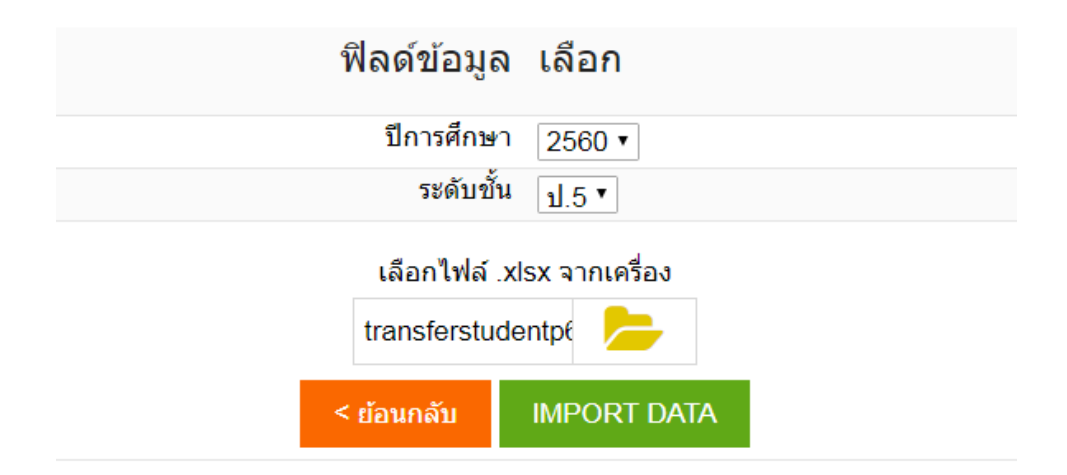

# ตรวจสอบความถูกต้องของคะแนนที่น้ำเข้า

| 🌑 1. รายงานต่าง ๆ ^ | 🍟 2. ระดับชั้นอนุบาล 🗸 | <ul> <li>✓</li></ul> |
|---------------------|------------------------|----------------------|
| 📥 สรุปคะแนน         |                        | ^                    |
| 📥 สรุปคะแนนทุก      | วิชาแต่ละชั้น          |                      |
| 🕍 สรุปรายบุคคลเ     | แต่ละชั้น              | h                    |
| 🖨 พิมพ์รายงาน ปเ    | w.3                    | > <b>T</b>           |
| ่ 🖨พิมพ์รายงาน ปพ   | ı.5                    | >                    |
| 🖨 พิมพ์รายงาน ปา    | w.6                    | > <b>•</b>           |
| 🖨 พิมพ์รายงาน ปา    | w.7                    | ดับชั้น ▼<br>>       |
|                     | รูปแบบการแสดง          | แสดงแบบ html         |

| ฟิลด์ข้อมูล   | เลือก           |
|---------------|-----------------|
| ปีการศึกษา    | 2560 •          |
| ภาคเรียนที่   | 1 •             |
| ระดับขั้น     | ป.5 🔻           |
| ห้องที่       | ทั้งระดับชั้น 🔻 |
| รูปแบบคะแนน   | เกรด 🔻          |
| รูปแบบการแสดง | แสดงแบบ html 🔹  |

หากข้อมูลการนำเข้าครบถ้วนสมบูรณ์ ก็สามารถพิมพ์ ปพ.1 และ ปพ.3 ได้